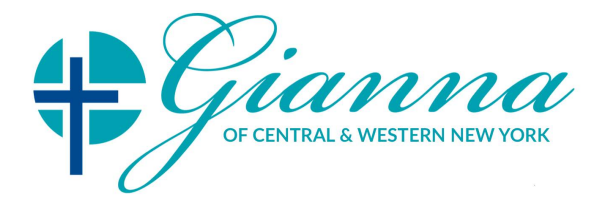

New Patient Registration Checklist and Instructions

For an optimal experience, it is best to download the New Patient Forms and complete them using Adobe Reader (free download). See below for instructions on signing your document.

OR

## Print and mail or fax completed forms to:

**Gianna Medical of Central & Western New York** c/o Angela Kristan, MD 34 Kitty Hawk Drive Pittsford, NY 14534

Fax: 855-872-2356

Please use the following checklist to make sure you have completed all the required forms:

| Medical Registration Packet:                                           | Additional Documents:                     |
|------------------------------------------------------------------------|-------------------------------------------|
| Medical Registration Form                                              | Please copy/scan the following documents: |
| Policy Regarding Reproductive Health Services                          | Insurance Card (scan/copy front and back) |
| Acknowledgement of Receipt of Notice of Privacy<br>Practices           | Drivers License (scan/copy front)         |
| Patient Authorization, Assignment of<br>Benefits & Financial Agreement |                                           |

**Telehealth Consent** 

## **Patient Medical History**

Female Heath Questionnaire

Male Health Questionnaire (if applicable)

## Instructions to sign documents without printing (using Adobe Reader):

- 1. Locate the "Sign" menu in your menu bar.
- 2. Click on it, and then click on "Fill and Sign" from the list of options that appear.
- 3. Click on the following icon:

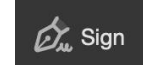

- 4. If you have not signed using Adobe before, click on "Add Signature".
- 5. A window will appear, allowing you to either type of draw your signature. After doing that, click on "Apply".
- 6. You are now able to apply your signature at the desired location.
- 7. For future signatures, repeat steps 1-3 and click on your existing signature (skipping steps 4-5).